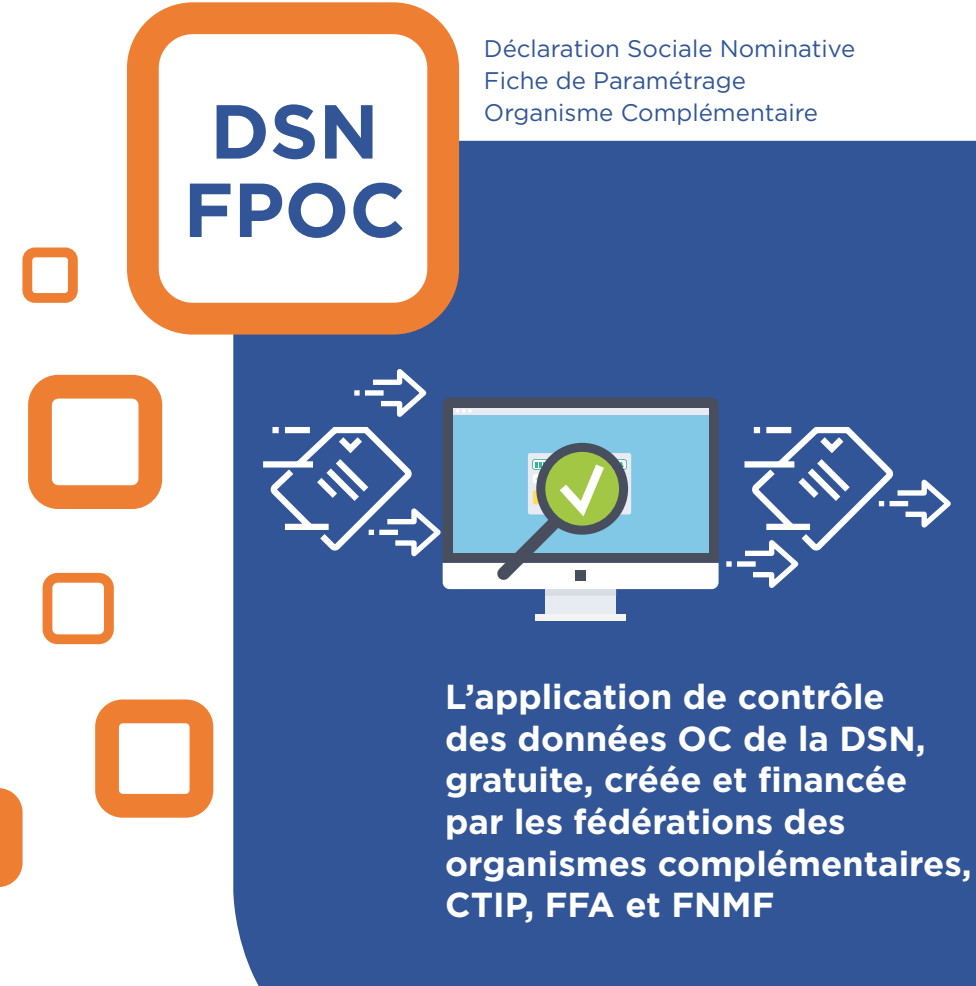

www.dsn-fpoc.fr

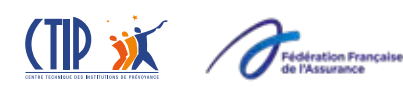

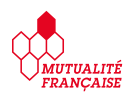

DSN-FPOC est une application simple d'utilisation permettant aux entreprises et aux tiers déclarants de contrôler avant envoi de leur Déclaration Sociale Nominative (DSN), les données relatives aux contrats de prévoyance, complémentaire santé et retraite supplémentaire souscrits auprès des organismes complémentaires.

Les contrôles de DSN-FPOC s'appuient sur les Fiches de Paramétrage Organisme Complémentaire (FPOC) que vous aurez préalablement téléchargées.

Il est possible d'utiliser DSN-FPOC de deux façons :

- e depuis votre logiciel de paie/RH si votre éditeur l'a intégré
- ou en l'installant vous-même sur votre poste de travail

## Comment installer DSN-FPOC ?

L'outil DSN-FPOC, un guide de prise en main rapide et sa documentation technique sont téléchargeables sur le site <u>www.dsn-fpoc.fr</u>.

Lors de votre l<sup>ère</sup> utilisation de DSN-FPOC, vous indiquez le répertoire dans lequel sont stockées l'ensemble des fiches de paramétrage pouvant servir au contrôle des données OC de la DSN.

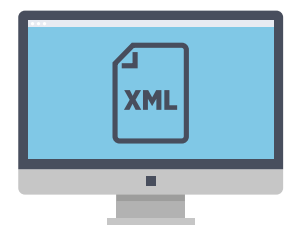

Attention DSN-FPOC analyse et prend en compte uniquement les fiches de paramétrage au format XML

L'installation du logiciel peut s'effectuer sans que vous disposiez de droits administrateur sur votre poste.

## Comment et quand utiliser DSN-FPOC ?

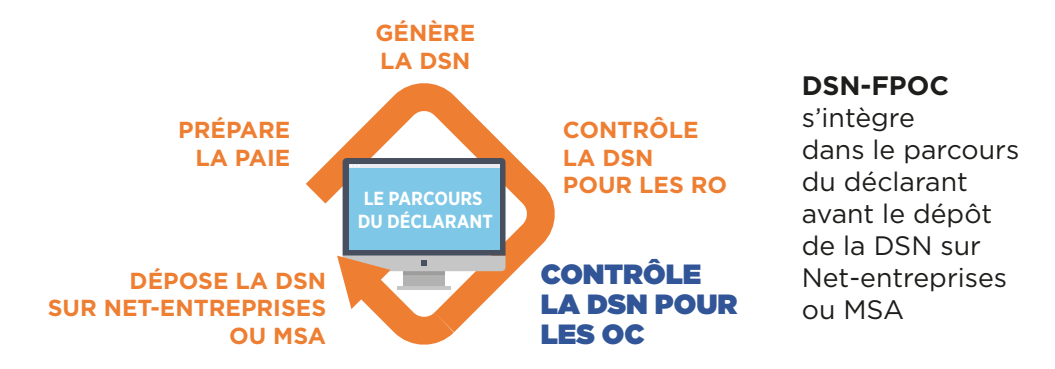

**DSN-FPOC** assure le contrôle des données DSN OC au regard des fiches de paramétrage mises à votre disposition par les organismes complémentaires.

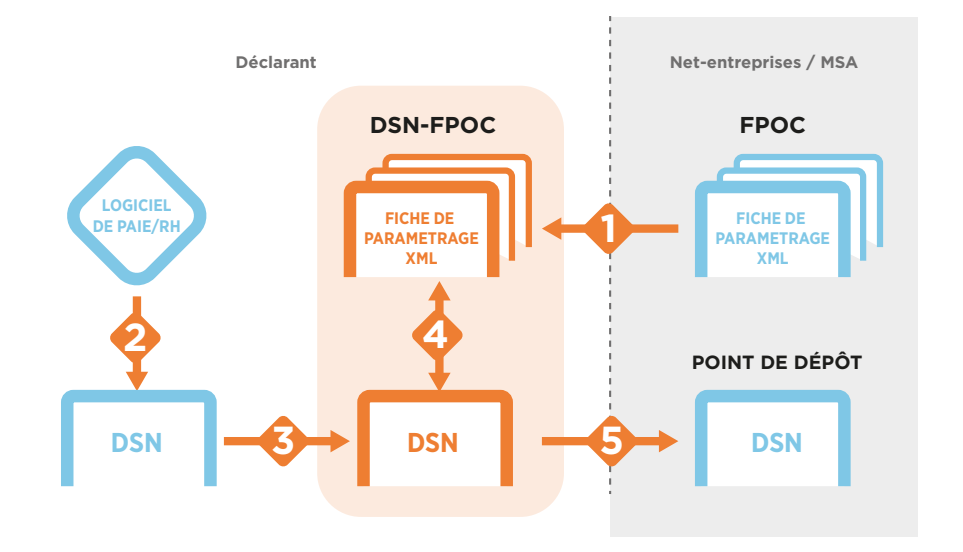

1. Télécharger dans un répertoire idoine les fiches de paramétrage XML que DSN-FPOC va utiliser

- 2. Générer la DSN en sortie du logiciel de paie/RH
- 3. Dans DSN-FPOC, sélectionner la DSN à contrôler
- 4. DSN-FPOC contrôle les données OC de la DSN au regard des fiches de paramétrage XML des OC
- 5. Après le contrôle déposer la DSN sur le point de dépôt Net-entreprises.fr ou MSA.fr

## www.dsn-fpoc.fr

DSN-FPOC vous aide à fiabiliser les données Prévoyance, Santé complémentaire et Retraite supplémentaire avant dépôt de votre DSN.

En cas de problème lors de l'utilisation du logiciel, contactez le support DSN-FPOC : support@dsn-fpoc.fr En joignant de préférence, pour toute question portant sur un contrôle, tous les éléments utiles à son analyse (fiches de paramétrage concernées, bilan de contrôle DSN-FPOC...).

Pour toute question concernant le contenu des fiches de paramétrage ou de la DSN, contactez votre organisme complémentaire.

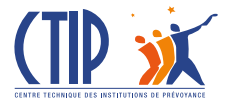

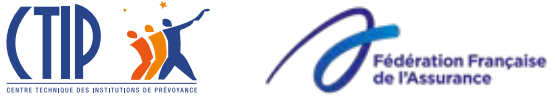

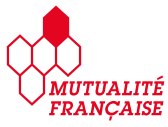